日本気象協会 Web サイトからの警報等の解除時刻の確認方法

## 【スマートフォンの場合】

解除を示す「解」が表示されない場合があります。その場合の解除時刻は当該警報・注 意報の表示がなくなった時刻です。

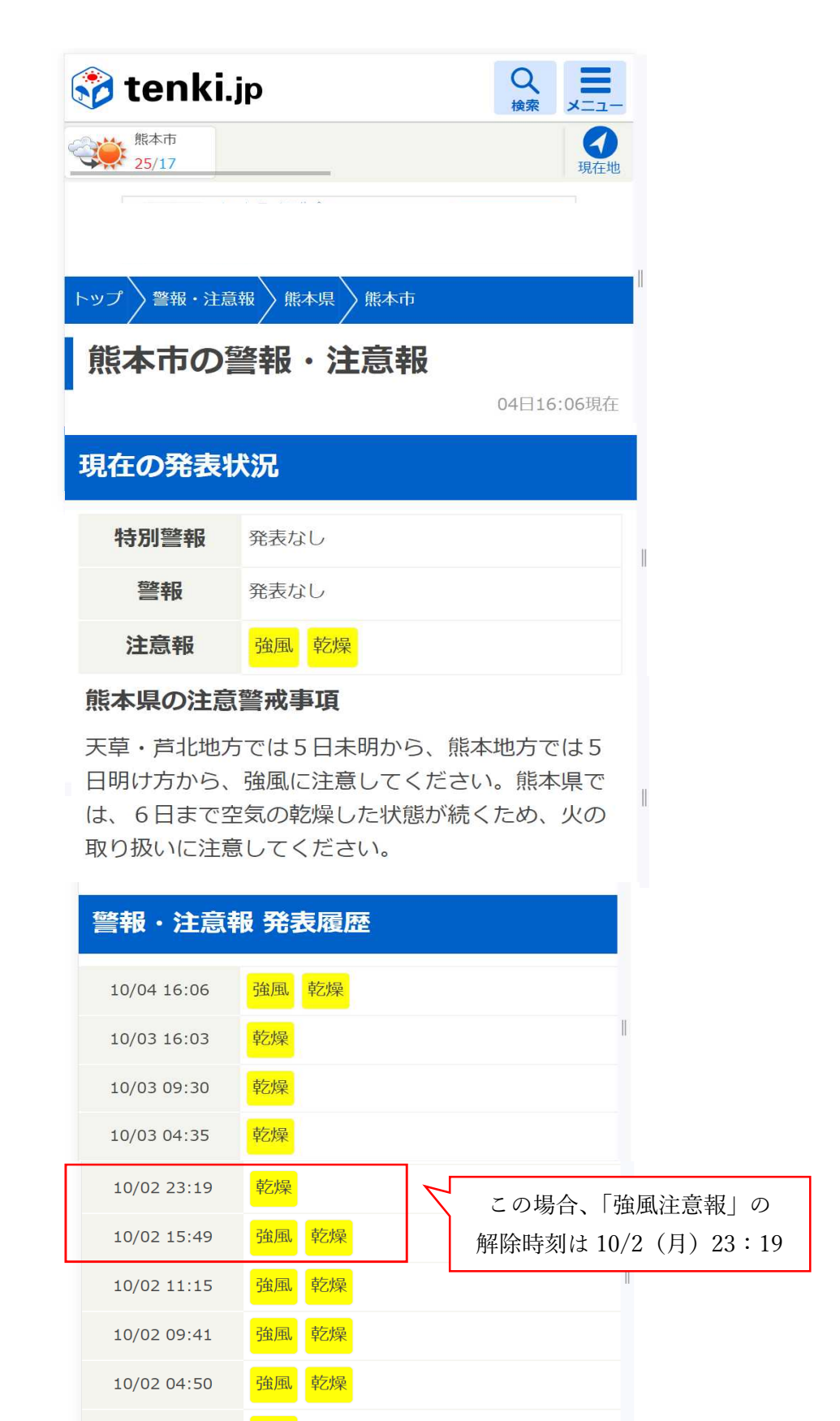

## 【パソコンで確認する場合】

1. トップページの画面上部の「防災情報」から「警報・注意報」を選択

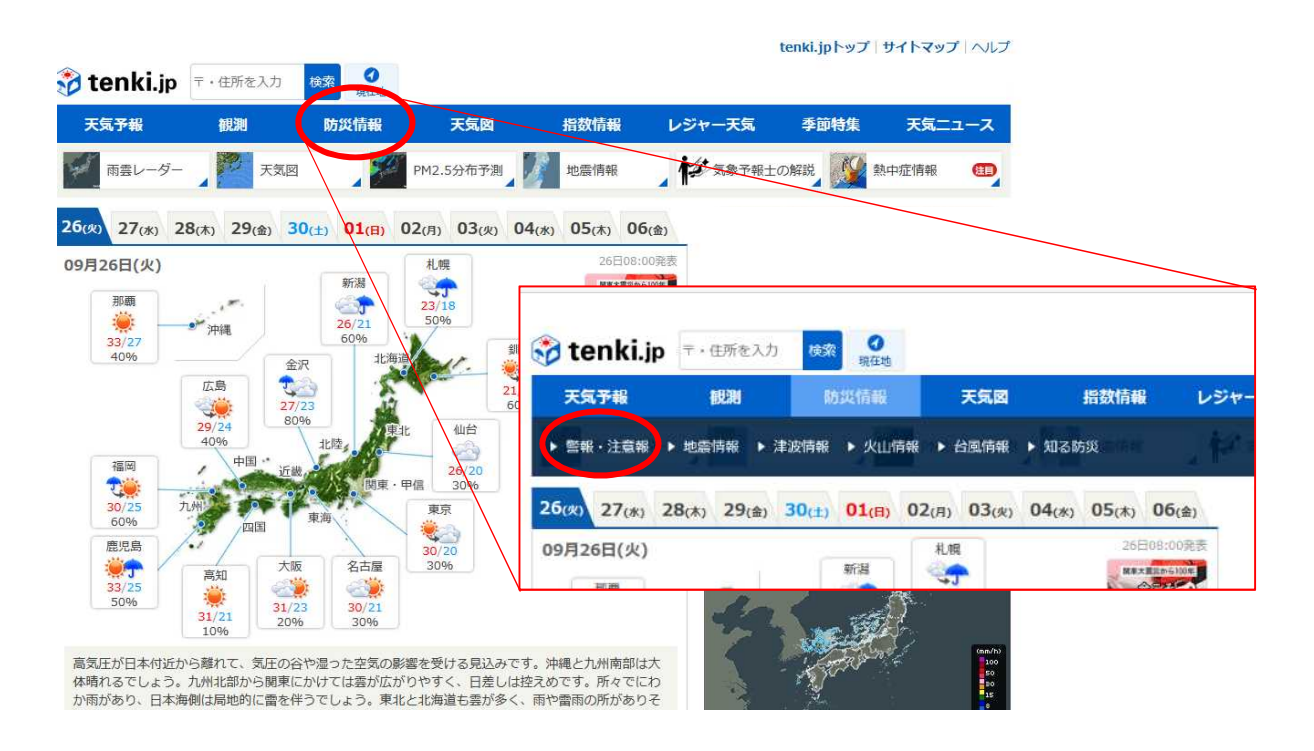

2. 警報・注意報の画面で「熊本」を選択

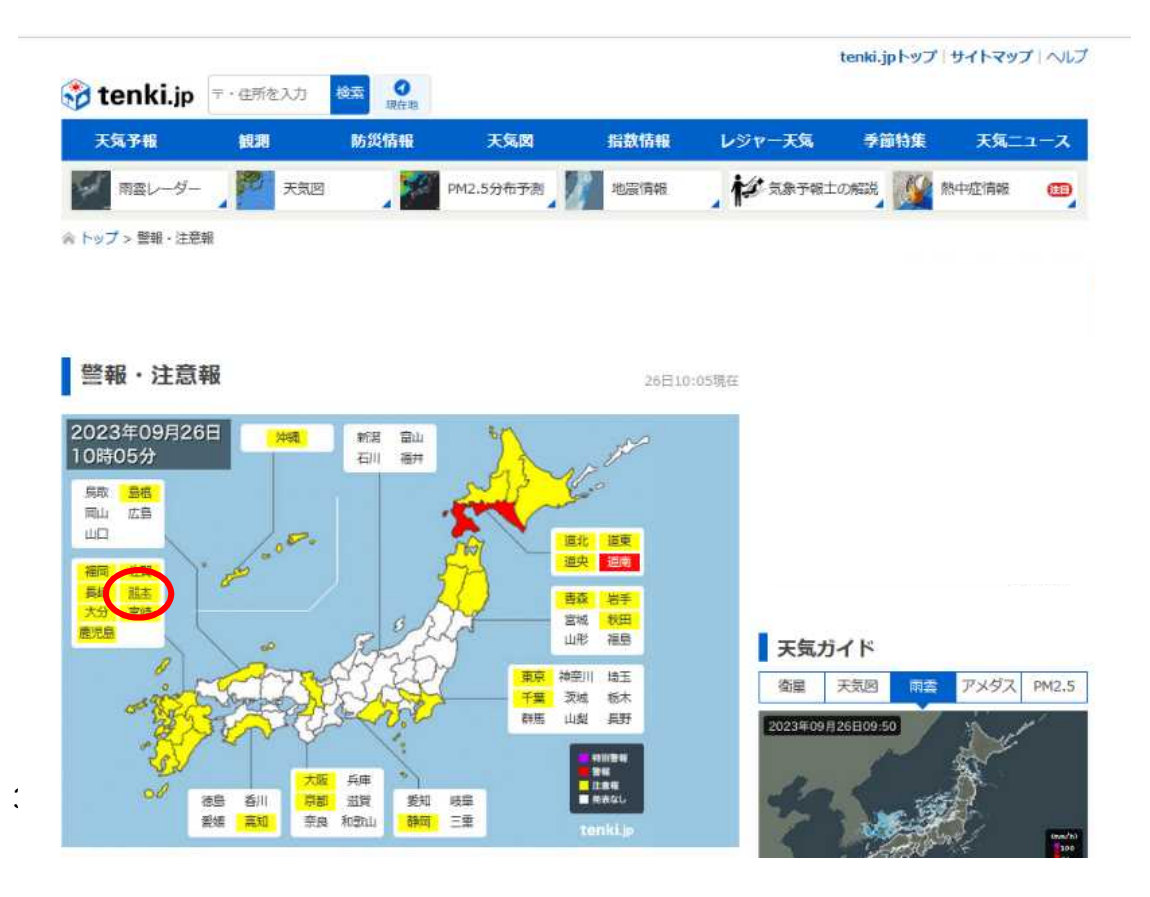

3. 熊本県の警報・注意報の画面から「熊本市」を選択

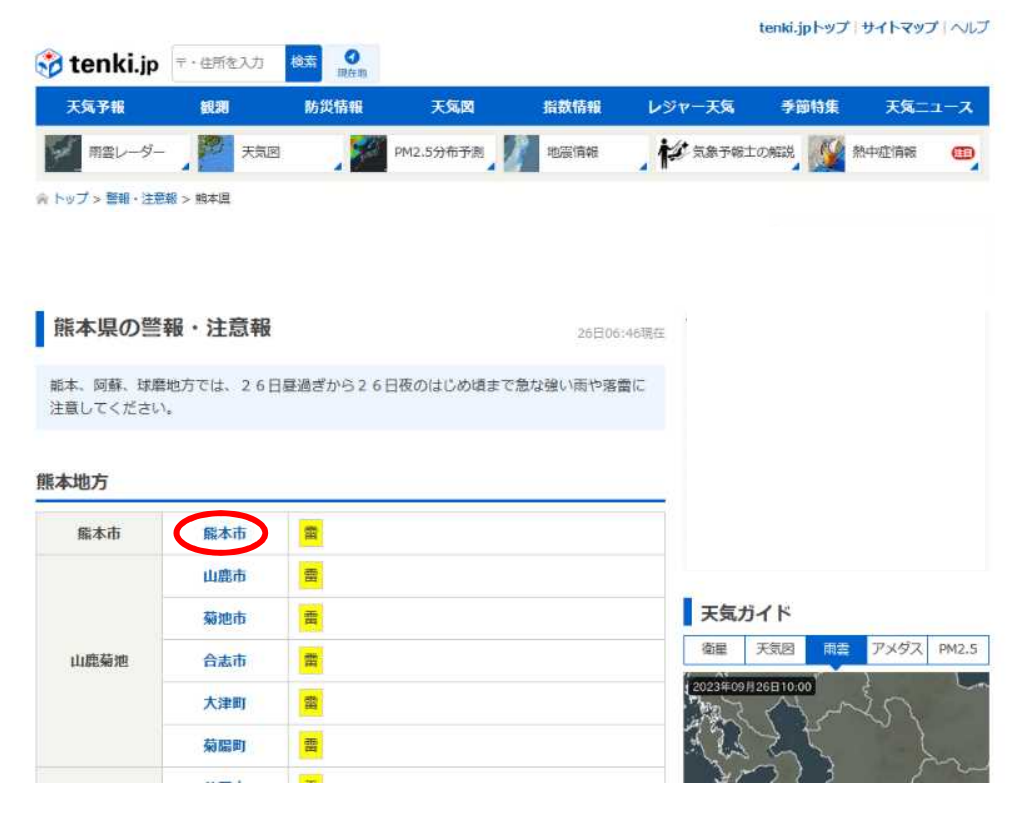

4. 熊本市の警報・注意報の発表履歴が表示され、解除は「解」で示される。

| 気予報                                                                                                    | 観測          | ļ.             |                 | 防災            | 情報     |            |       | 天気                                        | ,Ø        |             | 指   | 数情  | 報   |                                                         | 13       | 77-  | 灵天  |                                                                                                    | 季             | 節特    | 集                |                  | 天気                    | <b></b> _ | -ス   |
|----------------------------------------------------------------------------------------------------|-------------|----------------|-----------------|---------------|--------|------------|-------|-------------------------------------------|-----------|-------------|-----|-----|-----|---------------------------------------------------------|----------|------|-----|----------------------------------------------------------------------------------------------------|---------------|-------|------------------|------------------|-----------------------|-----------|------|
| 雨雲レーダー                                                                                                    |             | 天              | 瓦区              |               |        | 1          | PM2.  | 5分布                                       | 5予測       |             | ±   | 也震情 | 镧   |                                                         | <b>i</b> | Ø 🤋  | 象予  | 報士の                                                                                                    | 解説            | ľ     | <b>2</b> 8       | 熱中症              | 情報                    |           | Œ    |
| / > 警報・注意報 >                                                                                                    | 熊本媽         | > 熊            | 本市              |               |        |            |       |                                           |           |             |     |     |     |                                                         |          |      |     |                                                                                                    |               |       |                  |                  |                       |           |      |
|                                                                                                    |             |                |                 |               |        |            |       |                                           |           |             |     |     |     |                                                         |          |      |     |                                                                                                    |               |       |                  |                  |                       |           |      |
| 本市の警報                                                                                                    | ・注          | 意              | B               |               |        |            |       |                                           |           |             |     |     |     |                                                         |          |      |     |                                                                                                    |               |       |                  |                  | 04                    | 日16       | :06現 |
|                                                                                                    |             |                |                 |               |        |            |       |                                           |           |             |     |     |     |                                                         |          |      |     |                                                                                                    |               |       |                  |                  |                       |           |      |
| <u> 観注意報</u> 乾燥注                                                                                                    | 意報          |                |                 |               |        |            |       |                                           |           |             |     |     |     |                                                         |          |      |     |                                                                                                    |               |       |                  |                  |                       |           |      |
| k県の注意警戒事)                                                                                                    | <b>頁:</b> 天 | 草.             | 芦北地             | 也方で           | t5[    | 日末日        | 明から   | 3. I                                      | 限本地       | 方で          | t5E | 日明( | け方が | から、                                                     | 強度       | 虱(こ) | 主意し | 15                                                                                                    | ださい           | 1.    | 熊本               | 県で(              | t,                    | 6日        | まで   |
| の乾燥した状態が                                                                                                    | 「絵志く        | = 25           | diam            | He to th      | 21.51- | 计音         | 51 -7 | - / +2                                    |           |             |     |     |     |                                                         |          |      |     |                                                                                                    |               |       |                  |                  |                       |           |      |
|                                                                                                    | 11111       | LU/1           | ×0.             | 用メリカ          | X6 HE  | - /工/包     |       | 1/2                                       | ev.       | 6           |     |     |     |                                                         |          |      |     |                                                                                                    |               |       |                  |                  |                       |           |      |
|                                                                                                    | 196 4       | 200            | ×0,             | 用以り並          | XU YE  | - / IL //E |       |                                           | 201       | 0           |     |     |     |                                                         |          |      |     |                                                                                                    |               |       |                  |                  |                       |           |      |
| 履歴                                                                                                    |             | 200            | 火0.             | 用又り並          | 2016   | -/I./E     |       | . < / .                                   | - 2 1 1   | 0           |     |     |     |                                                         |          |      |     |                                                                                                    |               |       |                  |                  |                       |           |      |
| 履歴                                                                                                    |             | COX            | ×0,             | 用又り並          | 2646   | - /IL/82   |       | . < / .                                   | - 201     | 0           |     |     |     |                                                         |          |      |     |                                                                                                    |               |       |                  |                  |                       |           |      |
| 逐匯歷                                                                                                    |             |                | 快见              | 警報            | 2011   | - / IL NE  |       | . < /.                                    | 書報        |             |     |     |     |                                                         |          |      |     | 匯沒                                                                                                    | 主意報           | ž     |                  |                  |                       |           |      |
| <b>定履歴</b><br>発表時刻                                                                                                    | *           |                | 特別暴             | 警報            | Ē      | +          |       |                                           | 警報暴       | - · · · · · | ÷   | *   |     | 诰                                                       | 周        | *    |     |                                                                                                    | 主意報           |       | 莳                | な                | /FF                   |           | ×    |
| <b>医履歴</b><br>発表時刻                                                                                                    | 大雨          | 展風             | 特別暴風            | 警報 大 波 浪      | 高潮     | 大雨         | 洪水    | ► 1 1 1 1 1 1 1 1 1 1 1 1 1 1 1 1 1 1 1   | 書報        | て波浪         | 高潮  | 大雨  | 洪水  | 強風                                                      | 風雪       | 大雪   | 波源  | <mark>注</mark> 注<br>高 雷                                                                                                    | 主意報融雪         | 2 濃霧  | 乾燥               | なだ               | 低温                    | 霜         | 着氷   |
| 2 <b>復歴</b><br>発表時刻                                                                                                    | 大雨          | 展風             | <b></b> 秋0      | 警報 大波 浪       | 高潮     | 大雨         | 洪水    | べん 器 最 風                                  | 警報暴風雪     | て 波 混       | 高潮  | 大雨  | 洪水  | 強風                                                      | 風雪       | 大雪   | 波福湖 | 1月12日 1月12日 1月11日 1月11日 1月111日 1月111日 1月111日 1月111日 1月111日 1月11111111 | 主意報           | 震震    | 乾燥               | なだれ              | 低温                    | 霜         | 着氷   |
| 2 履歴 発表時刻 0/04(水) 16:06                                                                                                    | 大雨          | 展風             | 特別暴風雪           | 警報<br>大波<br>浪 | 高潮     | 大雨         | 洪 水   | ₩ 展風                                      | 警報        | て波浪         | 高潮  | 大雨  | 洪水  | 強<br>風<br>発                                             | 風雪       | 大雪   | 波福  | <mark>注</mark> 注<br>高<br>朝                                                                                                    | 主意<br>執<br>雪  | 2 濃霧  | 乾燥▲              | なだれ              | 低温                    | 霜         | 着氷   |
| 死表時刻 0/04(水) 16:06 0/03(火) 16:03                                                                                                    | 大雨          | 暴風             | 特別暴風雪           | 警報 大 波 雪 浪    | 高潮     | 大雨         | 洪水    | No. 10 - 10 - 10 - 10 - 10 - 10 - 10 - 10 | 書報 暴風雪    | て波          | 高潮  | 大雨  | 洪水  | 強<br>風<br>発                                             | 風雪       | 大雪   | 波福湖 | <mark>注</mark><br>高<br>朝                                                                                                    | 主意報           | 濃霧    | 乾燥▲              | なだれ              | 低温                    | 霜         | 着氷   |
| 使度歴<br>発表時刻<br>0/04(水) 16:06<br>0/03(火) 16:03<br>0/03(火) 09:30                                                                                                    | 大雨          | 展風             | 特別暴風雪           | 警報 大波 浪       | 高潮     | 大雨         | 洪水    | ₩ 展風                                      | 警報<br>暴風雪 | て 波雷 浪      | 高潮  | 大雨  | 洪水  | 強<br>風<br>発                                             | 風雪       | 大雪   | 波高減 | <mark>建</mark> 注<br>高<br>期                                                                                                    | E意報<br>融<br>雪 | 温 弱   | 乾燥▲▲             | なだれ              | 低温                    | 霜         | 着氷   |
| P在歴<br>発表時刻<br>0/04(水) 16:06<br>0/03(火) 16:03<br>0/03(火) 09:30<br>0/03(火) 09:30                                                                                                    | 大雨          | <b>握</b><br>暴風 | 特別暴風雪           | 警報 大 波 浪      | 高潮     | 大雨         | 洪水    | 器                                         | 書報 星 雪    | て 波雷 浪      | 高潮  | 大雨  | 洪水  | 強風                                                      | 風雪       | 大雪   | 波派》 | <mark>注</mark> 注<br>新<br>朝                                                                                                    | 主意報           | え 濃霧  | 乾燥<br>▲<br>▲     | なだれ              | 低温                    | 電相        | 着氷   |
| 死表時刻 の/04(水) 16:06 0/03(火) 16:03 0/03(火) 09:30 0/03(火) 04:35 0/02(月) 23:19                                                                                                    | 大雨          | 羅展風            | 火0<br>料制<br>暴風雪 | 警報 大波 変換      | 高潮     | 大雨         | 洪水    | 器                                         | 書報 暴風雪    | で設定         | 高潮  | 大雨  | 洪水  | 強風 発                                                    | 風雪       | 大雪   | 波訊  | a<br>a<br>m<br>m                                                                                                    | 記録            | 濃霧    | 乾燥▲▲▲            | なだれ              | 低温                    | 霜         | 着氷   |
| 発表時刻           発表時刻           0/04(水) 16:06           0/03(火) 16:03           0/03(火) 09:30           0/03(火) 04:35           0/02(月) 23:19           0/02(月) 15:49                 | 大雨          | 暴風             | 大0              | 警報 大波 浪       | 高潮     | 大雨         | 洪水    | · マル<br>                                  | 警報<br>暴風雪 | 波浪          | 高潮  | 大雨  | 洪水  | <ul> <li>強風</li> <li>発</li> </ul>                       | 風雪       | 大雪   | 波訊  |                                                                                                    | 記載            | 濃霧    | 乾燥 ▲ ▲ ▲         | なだれ              | 低温                    | 霜         | 着氷   |
| 聚石田<br>発表時刻           0/04(水) 16:06           0/03(火) 16:03           0/03(火) 09:30           0/03(火) 04:35           0/02(月) 23:19           0/02(月) 15:49           0/02(月) 11:15 | 大雨          | 展風             | 大0              | 警報 次 源        | 高潮     | 大雨         | 洪水    | 器                                         | 書報 暴風雪    | 波浪          | 高 湖 | 大雨  | 洪水  | <ul> <li>強風</li> <li>発</li> <li>解</li> <li>▲</li> </ul> | 風雪       | 大雪   | 波訊  |                                                                                                    | 記録            | 濃霧    | 乾燥 ▲ ▲ ▲ ▲       | なだれ              | 低温                    | 霜         | 着氷   |
| 変要歴<br>発表時刻<br>0/04(水) 16:06<br>0/03(火) 16:03<br>0/03(火) 09:30<br>0/03(火) 09:30<br>0/03(火) 01:35<br>0/02(月) 15:49<br>0/02(月) 11:15<br>0/02(月) 09:41                                 | 大雨          | 展風             | 大0              | 警報 大変 激       | 高潮     | 大雨         | 洪水    | 器                                         | 警報 昇風雪    | 波浪          | 高潮  | 大雨  | 洪水  | 強風発解▲▲▲                                                 | 風雪       | 大雪   | 波浪》 |                                                                                                    | 意報雷の北         | 湯 湯 家 | 乾燥 ▲ ▲ ▲ ▲ ↓ ↓ ↓ | な<br>だ<br>れ<br>[ | <sub>低温</sub><br>強)/2 | 霜<br>風言   | 着氷   |

tenki.jpトップ サイトマップ ヘルプ